Инструкция по регистрации

Чтобы стать участником олимпиады необходимо выполнить несколько действий:

- 1. Пройти по ссылке <u>https://olymp.kubannet.ru/</u>
- 2. Зарегистрироваться в Среде Модульного Динамического Обучения КубГУ. Ссылка <u>Вход</u> расположена в верхнем правом углу, затем внизу выбрать «Создать учётную запись».
- 3. Подтвердить свою учетную запись, пройдя по ссылке, которая придет на Вашу почту.
- 4. В личном кабинете загрузить два согласия на обработку и распространение персональных данных, и справку из образовательной организации.
- 5. На главной странице Среды Модульного Динамического Обучения КубГУ (Домашняя страница) найти раздел «Профили», в нем выбрать раздел «Математика»
- 6. Записаться на курс Математика.
- 7. И успешно выполнить задания олимпиады.

Желаем удачи!